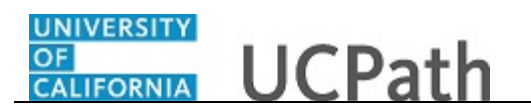

Use this task to initiate a rehire template transaction for an academic employee.

 $\label{eq:main_static} Navigation: Menu > Workforce \ Administration > Smart \ HR \ Template > Smart \ HR \ Transactions$ 

## OR

Workforce Administration (Homepage) > HR Tasks (Tile) > Smart HR Templates > Smart HR Transactions

| Smart L      |                                        |                |                    |         |                | Ne           | w window   Help   Personalize P |
|--------------|----------------------------------------|----------------|--------------------|---------|----------------|--------------|---------------------------------|
|              |                                        | Transaction    |                    |         |                |              |                                 |
| Select a ten | ipiate and press create                | ITANSACIJON.   |                    |         |                |              |                                 |
| Transact     | ion Template 🕐                         |                |                    |         |                |              |                                 |
|              | Transaction Type A                     |                | ~                  |         | Effective Date | 31           |                                 |
|              | Select Template                        |                | Q                  |         |                |              | Create Transaction              |
|              | Transaction Type All                   |                | ~                  | Refresh |                |              |                                 |
| Transact     | ions in Progress                       |                |                    |         | Personalize    | Find   💷   🔣 | First 🕚 1-8 of 8 🕑 Lasi         |
| Select       | Transaction Type                       | Effective Date | Name               |         | Person ID      | Action       | Country                         |
|              | JOB                                    | 11/01/2018     | Claire Ramirez     |         | 10005571       | Transfer     | United States                   |
|              | HIREJPM                                | 11/01/2018     | Cassandra Perry    |         | NEW            | Hire         | United States                   |
|              | HIREJPM                                | 11/01/2018     | Gus Gonzalez       |         | NEW            | Hire         | United States                   |
|              | JOB                                    | 09/29/2018     | Grisby,Elizabeth N |         | 10000841       | Terminatn    | United States                   |
|              | HIRE                                   | 11/01/2018     | Tam Triet Ngo Duc  |         | 10008356       | Hire         | United States                   |
|              | HIRE                                   | 11/01/2018     | Cheong Yankura     |         | 10087236       | Hire         | United States                   |
|              | HIRE                                   | 11/01/2018     | Kirstin Bright     |         | 1000008        | Hire         | United States                   |
|              | HIREJPM                                | 11/01/2018     | Maricar Sherck     |         | 10000023       | Rehire       | United States                   |
| De           | lete Selected Transaction              | IS             |                    |         |                |              |                                 |
| Go To        | <ul> <li>Transaction Status</li> </ul> | ,              |                    |         |                |              |                                 |

| Step | Action                                                                        |
|------|-------------------------------------------------------------------------------|
| 1.   | Use the Smart HR Transactions page to initiate a rehire template transaction. |
| 2.   | Click the Look up Select Template button.                                     |
|      | Note: The Transaction Type field is not used by UC.                           |

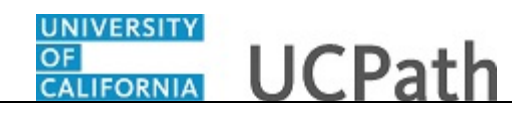

| Smart HR Transactions       Search by: Template begins with         Select a template and press Create Transaction.       Look Up Cancel Advanced Lookup         Transaction Template Press/matched Lookup       Search Results         Select Template Press/matched Lookup       Search Results         View 100       First Press/matched Lookup         Select Template       UC_ADD_C/WR Add Contingent Worker / NN Position Data         UC_ADD_C/WR Add Contingent Worker / NN Position Data       UC_ADD_C/WR Add Contingent Worker / NN Position Data         UC_CONC_HIRE_AC Academic Concurrent Hire/Inter Location Transfer       UC_CONC_HIRE_AC Academic Concurrent Hire/Inter Location Transfer         UC_CONC_HIRE_AC Academic USE Only       UC_EXT_CWR Extend CWR Rybointhemt         UC_EXT_CWR Extend CWR Rybointhemt       UC_EXT_CWR Extend CWR Rybointhemt         UC_RENIER_AC POSN Extend CWR Rybointhemt       UC_RENIER_AC Ful Hire - Academic Loony         UC_RENIER_E CL Rehine Resistatement - For Staff Appointments       United States         UC_RENIER_AC Reline Rever Contingent Worker - With Dosition       United States         UC_RENIER_E CL Rehine Reinstatement - For Staff Appointments       United States         UC_RENIER_E CL Rehine Reinstatement - For Staff Appointments       United States         UC_RENIER_REL Reline Rehine Reinstatement - For Staff Only       UC_RENIER_REL Rehine Reinstatement - For Staff Only         UC_RENIER_REL Reterime                                                                                                    |              |                           |                | Look Up Select Te                      | mplate                                           | ×       |                                     |  |
|----------------------------------------------------------------------------------------------------|--------------|---------------------------|----------------|----------------------------------------|--------------------------------------------------|---------|-------------------------------------|--|
| Select a template and press Create Transaction.  Transaction Template ②  Transaction Type All Search Results  View 100 First ● 121 ef21 ● Last Template □ UC_ADD_CWR POSN Add Contingent Worker - No Position Data UC_ADD_CWR, POSN Add Contingent Worker With Position UC_OOK_HIRE_AC Academic Concurrent HierInter Location Transfer UC_CONC_HIRE_AC Academic Concurrent HierInter Location Transfer UC_CONC_HIRE_AC ACARE Concurrent HierInter Location Transfer UC_CONC_HIRE_AC Academic Conty UC_REHIRE_AC Full Hire - Staff Onty UC_REHIRE_AC Relific Paciationent - For Academic Appointments UC_REHIRE_RELAC Relific Reinstatement - For Academic Conty UC_REHIRE_RELAC Intra-Business Unit Transfer - Staff Onty UC_REHIRE_RELAC Intra-Business Unit Transfer - Staff Onty UC_REHIRE_RELAC Intra-Business Unit Transfer - Staff Onty UC_REHIRE_RELAC Intra-Business Unit Transfer - Staff Onty UC_REHIRE_RELAC Intra-Business Unit Transfer - Staff Onty UC_REHIRE_RELAC Intra-Busine | Smart H      | R Transactions            |                | Help Search by: Template V begins with |                                                  | lelp Ne | ew window   Heip   Personalize Page |  |
| Search Results         Transaction Type [All       Select Template       UC_ADD_CVRR       Add Contingent Worker - No Position Data       Create Transaction         UC_ADD_CVRR       Add Contingent Worker - No Position Data       UC_ADD_CVRR       Complete Contingent Worker Instance         UC_ADD_CVRR       Concurrent Hire/Inter Location Transfer       UC_CONC_HIRE_AC       Academic Concurrent Hire/Inter Location Transfer         UC_CONC_HIRE_AC       Academic Concurrent Hire/Inter Location Transfer       UC_CONC_HIRE_AC       Academic Use Only         UC_CONC_HIRE_AC       Academic Concurrent Hire/Inter Location Transfer       UC_EXT_CVRR       Extend CWR Appointment         UC_EXT_CVRR       Extend CWR Appointment       UC_EXT_CVRR       Country         UC_EXT_CVRR       Extend CWR Appointment       UC_EXT_CVRR       Country         UC_EXT_CVRR       Extend CWR Appointment       UC_EXT_CVRR       Country         UC_EXT_CVRR       Country       UC_EXT_CVRR       Extend CWR Appointment         UC_EXT_CVRR       CVR       Country       United States       United States         UC_EXT_CVRR       UC_REHIRE_RE_AC       Rehire Reinstatement - For Staff Appointments       UC_REHIRE_RE_AC       UC_REHIRE_RE_AC       UC_REHIRE_RE       UC_REHIRE_RE       UC_REHIRE_RE       UC_REHIRE_RE_AC       Minunted States       United States                                                                                                    | Select a ter | nplate and press Create 1 | ransaction.    | Look Up Cano                           | Advanced Lookup                                  |         |                                     |  |
| Transaction Type All       First @ 1.21 of 21 @ Last         Template       Description         Select Template       UC_ADD_CWR       Add Contingent Worker - No Position Data         UC_ADD_CWR       Add Contingent Worker - No Position Data       Create Transaction         Transactions in Progress       UC_CONC_HIRE_AC Academic Concurrent HireInter Location Transfer       UC_CONC_HIRE_AC Academic Concurrent HireInter Location Transfer         UC_EXT_CWR       Extend CWR Appointment       UC_EXT_CWR       Extend CWR Appointment         UC_EXT_CWR       Extend CWR Appointment       Country       error         UC_EXT_CWR       Extend CWR Appointment       Country       error       United States         UC_EXT_CWR       Continuent Worker - No Position       United States       United States         UC_EXT_CWR       Description       UC_EXT_CWR       Extend CWR Right       Inite - Academic Conly         UC_EXT_CWR       Description       UC_EXT_CWR       Description       United States       United States         UC_EXT_CWR       Description       UC_EXT_CWR       Description       United States       United States         UC_EXT_CWR       UC_REHIRE_REL_AC       Rehire Reinstatement - For Staff Appointment       United States       United States         UC_REHIRE_REL_AC       Interment <th< td=""><td>Transact</td><td>tion Template 👔</td><td></td><td>Search Results</td><td></td><td></td><td></td></th<>                                                                                                    | Transact     | tion Template 👔           |                | Search Results                         |                                                  |         |                                     |  |
| Transaction Type     Template     Description       select Template     UC_ADD_CWR     Add Contingent Worker - No Potion Data       UC_ADD_CWR_POSN Add Contingent Worker With Position     UC_ADD_CWR_POSN Add Contingent Worker With Position       Transaction Type     UC_COM_CWR     Complete Contingent Worker With Position       Transactions in Progress     UC_CONC_HIRE_Staff Concurrent HireInter Location Transfer       UC_CONC_HIRE     Lat Concurrent HireInter Location Transfer       UC_CONC_HIRE_Staff Concurrent HireInter Location Transfer     UC_EXT_CWR_POSN Extend CWR Appointment       UC_FUL_HIRE_AC     Full Hire - Academic Use Only       UC_FUL_HIRE_AC     Performation       UC_FUL_HIRE_AC     Performation       UC_FUL_HIRE_AC     Performation       UC_FUL_HIRE_AC     Performation       UC_FUL_HIRE_AC     Performation       UC_FUL_HIRE_AC     Performation       UC_FUL_HIRE_AC     Performation       UC_FUL_HIRE_AC     Performation       UC_FENLE_REL     Contrast       UC_REHINE_REL     Contrast       UC_REHINE_REL     Reline Period Data       UC_REHINE_REL     Contrast       UC_REHINE_REL     Reline Reinstatement - For Staff Appointments       UC_REHINE_REL     UC_REHINE REL       UC_REHINE_REL     Reline Reinstatement - For Staff Appointments       UC_REHINE_REL <td></td> <td>Towns of the True All</td> <td></td> <td>View 100</td> <td>First 🕚 1-21 of 21 🕑 Last</td> <td></td> <td>] panag</td>                                                                                                    |              | Towns of the True All     |                | View 100                               | First 🕚 1-21 of 21 🕑 Last                        |         | ] panag                             |  |
| Select Template       UC, ADD_CWR       Add Contingent Worker - No Position Data         UC_ADD_CWR_POSN Add Contingent Worker Instance       UC_CONC_HIRE       Complete Contingent Worker Instance         UC_CONC_HIRE       Cademic Concurrent Hiel/Inter Location Transfer       UC_CONC_HIRE       Cademic Concurrent Hiel/Inter Location Transfer         UC_CONC_HIRE       Cademic Concurrent Hiel/Inter Location Transfer       UC_CONC_HIRE       Cademic Concurrent Hiel/Inter Location Transfer         UC_CONC_HIRE       Cademic Concurrent Hiel/Inter Location Transfer       UC_EXT_CWR       Extend CWR Appointment         UC_EXT_CWR       Extend CWR (WIth Position) Appointment       UC_EXT_CWR       Country         UC_FULL_HIRE       Full Hire - Stard Only       UC_FULL_HIRE       UC         UC_FULL_HIRE       Country       UC_REHIRE       UC Retrine         UC_RENTRE       CREMINE       UC Retrine       UC Retrine         UC_RENTRE       REL       Reline Relistatement - For Stard Appointments       United States         UC_RENTRE_REL       Reline Relistatement - For Stard Conly       United States       United States         UC_RENTRE_REL       Reline Relistatement - For Stard Conly       United States       United States         UC_RENTRE_REL       Reline Relinement       UC_RENTREMENT       Reline Relistatement - Academic Only       United Stat                                                                                                    |              | Transaction Type All      |                | Template                               | Description                                      |         | 120                                 |  |
| Transaction Type All       UC_ADD_CWR_POSN Add Contingent Worker With Position<br>UC_COM_CWR       Complete Contingent Worker Mith Position<br>UC_COM_CHIRE         Transactions in Progress       UC_CONC_HIRE_AC Academic Concurrent Hire/Inter Location Transfer<br>UC_EXT_CWR       Extend CWR Apointment<br>UC_EXT_CWR       Image: Concurrent Hire/Inter Location Transfer<br>UC_EXT_CWR         JOB       11/01/2018       UC_EXT_CWR       Extend CWR Apointment<br>UC_EXT_CWR       Country         Image: Inter State       UC_EXT_CWR       Extend CWR Apointment<br>UC_EXT_CWR       Country         UC_EXT_CWR       Extend CWR Apointment<br>UC_EXT_CWR       UC_EXT_CWR       Extend CWR Apointment<br>UC_EXT_CWR         UC_EXT_CWR       Extend CWR Apointment<br>UC_EXT_CWR       UC_EXT_CWR       Extend CWR Apointment<br>UC_EXT_CWR         UC_EXT_CWR       UC_ENTLE_AC       Full Hire - Statf Only<br>UC_EXT_CWR       Unlied States       Image: Image: Ima                                                                                                    |              | Select Template           |                | UC_ADD_CWR                             | Add Contingent Worker - No Position Data         |         | Create Transaction                  |  |
| Transaction Type All       UC_COM_CWR       Complete Contingent Worker Instance         Transactions in Progress       UC_COM_CHIRE_CA Academic Concurrent HireInter Location Transfer         Select       Transaction Type       Effective Det       UC_COM_CWR POSN Extend CWR Appointment         JOB       11/01/2018       UC_ENT_CWR POSN Extend CWR Appointment       Country         UC_ENT_CWR POSN Extend CWR Appointment       UC_ENT_CWR POSN Extend CWR Appointment       Country         UC_ENT_CTERM       INUDITAT Termination       UC_ENT_CTERM       United States         UC_ENT_CTERM       UC_RENT_REAC       Rehire - Staff Only       United States         UC_RENT_RE_REL       Rehire Rehistatement - For Staff Appointments       United States       Inited States         UC_RENT_RE_REL       Rehire Rehistatement - For Staff Appointments       UC_RENT_RENT       Networker- Without Position         UC_RENT_REMENT       Renew Contingent Worker - Without Position       UC_RENT_REMENT       Networker- Without Position         UC_RENT_REMENT       Renew Contingent Worker - Without Position       UC_RENT_REMENT       United States         UC_RENT_REMENT       Networker Staff Only       United States       United States         UC_RENT_REMENT       Reiner enstatement - For Staff Only       United States       United States         UC_RENT_REMENT                                                                                                    |              |                           |                | UC_ADD_CWR_POSN                        | Add Contingent Worker With Position              |         |                                     |  |
| Country       UC_CONC_HIRE       Staff Concurrent Hire/Inter Location Transfer         Transactions in Progress       UC_CONC_HIRE_AC       Academic Concurrent Hire/Inter Location Transfer         Select       Transaction Type       Effective Date       UC_EXT_CWR       Extend CWR (with Position ) Appointment         JOB       11/01/2018       UC_FUL_HIRE ACI       Full Hire - Staff Only       er       United States         UC_FUL_HIRE       Cull Hire - Staff Only       UC_REHIRE ACI       Rehire Reinstatement - For Academic Appointments       United States         JOB       09292018       UC_REHIRE ACI       Rehire Relinstatement - For Academic Appointments       United States         JOB       09292018       UC_REHIRE ACI       Rehire Relinstatement - For Academic Appointments       United States         UC_REHIRE ACI       Rehire Relinstatement - For Academic Controp with Position       UC_REHIRE RELACI       Rehire Relinstatement - For Academic Appointments         UC_REHIRE MCI       Reline Relinstatement - For Academic Appointments       UC_REHIRE RELACI       Rehire Relinstatement - For Academic Appointments         UC_REHIRE MCI       UC_REHIRE RELACI       Rehire Relinstatement - For Academic Appointments       United States         UC_REHIRE MCI       UC_REHIRE RELACI       Rehire Relinstatement - For Academic Appointments       United States         UC_REHIRE MCI                                                                                                    |              | Transaction Type All      |                | UC_COM_CWR                             | Complete Contingent Worker Instance              |         |                                     |  |
| Transactions in Progress       UC_CONC_HIRE_AC       Academic Concurrent HireInter Location Transfer         Select       Transaction Type       Effective Date       UC_EXT_CWR       Extend CWR Appointment         JOB       11/01/2018       UC_FULL_HIRE       Full Hire - Staff Only       Country         UC_PREVIEW       UC_PREVIEW       UC_PREVIEW       UC_PREVIEW       UC_PREVIEW         HIREJPM       11/01/2018       UC_REVIEW       UC_REVIEW       UC_PREVIEW       UC_PREVIEW         UC_REVIEW       UC_REVIEW       Centine Staff Only       UC_REVIEW       UC_REVIEW       UC_REVIEW         UC_REVIEW       UC_REVIEW       Rehire Reinstatement - For Staff Appointments       United States       united States         UC_REVIEW       UC_REVIEW       Rehire Reinstatement - For Academic Appointments       United States       united States         UC_REVIEW       UC_REVIEW       Renew Contingent Worker - Without Position       UC_REVIEW       UC_REVIEW       UC_REVIEW         UC_REVIEW       UC_REVIEW       Intra-Business Unit Transfer - Staff Only       United States       United States         UC_REVIEW       UC_REVIEW       Intra-Business Unit Transfer - Staff Only       United States       United States         UC_REVIEW       UC_REVIEW       Nountary Termination       United Sta                                                                                                    |              |                           |                | UC_CONC_HIRE                           | Staff Concurrent Hire/Inter Location Transfer    |         |                                     |  |
| Select       Transaction Type       Effective Date       UC_EXT_CWR_POSN       Extend CWR Appointment       Country         0       JOB       1101/2018       UC_FUL_HIRE       Full Hire - Staff Only       er       United States         0       HIREJPM       1101/2018       UC_RELU_HIRE_AC       Full Hire - Academic Use Only       United States         0       HIREJPM       1101/2018       UC_RENICE       UC Reside - Staff Only       United States         0       JOB       0929/2018       UC_REHIRE       UC Reside - Staff Only       United States         0       JOB       0929/2018       UC_REHIRE REL C Rehire Reinstatement - For Academic Appointments       United States         0       HIRE       1101/2018       UC_RENICE REL C Rehire Reinstatement - For Academic Appointments       United States         0       C.RENW_CWR       Renew Contingent Worker - Without Position       United States         0       U.RENW_CWR       Renew Contingent Worker - Without Position       United States         0       U.C.RENW_CWR       Renew Contingent Worker - Without Position       United States         0       U.C.RENW_CWR       Renew Contingent Worker - Staff Only       United States         0       U.C.RENW_CWR       Renew Contingent Worker - Staff Only       United States                                                                                                    | Transact     | tions in Progress         |                | UC_CONC_HIRE_AC                        | Academic Concurrent Hire/Inter Location Transfer |         | 🔢 First 🕚 1-8 of 8 🕑 Las            |  |
| Select       Transaction Type       Effective Date       UC_EXT_CWR_POSN Extend CWR (with Position ) Appointment       Country         JOB       11/01/2018       UC_EVIL_HIRE       Full Hire - Atademic Use Only       or       or         UC_ULL_HIRE       Full Hire - Atademic Use Only       UC_EVIL_HIRE       or       united States         UC_UC_RENN_DATA       UC_PERSON_DATA       UC_RENN_Example       united States         UC_RENNEE       UC Reline - Academic       united States         UC_RENNEE       UC Reline - Staff Only       United States         UC_RENNEE       UC_RENNEE       Reline Reinstatement - For Staff Appointments       United States         UC_RENNEE       UC_RENNEE       Reline Reinstatement - For Atademic Academic Appointments       United States         UC_RENNEE       Reline Reinstatement - For Atademic Academic Appointments       UC_RENNEE       United States         UC_RENNEE       CREINEE       Reline Reinstatement - For Atademic Academic Appointments       United States         UC_RENNEE       UC_RENNEE       Reline Reinstatement - For Atademic Academic Appointments       United States         UC_RENNEE       UC_RENNEE       Reline Reline Reline Academic Appointments       United States         UC_RENNEE       UC_RENNEE       Intra-Business Unit Transfer - Academic Only       United State                                                                                                    |              |                           |                | UC_EXT_CWR                             | Extend CWR Appointment                           |         |                                     |  |
| JOB       11/01/2018       UC_FULL_HIRE_XC       Full Hire - Staff Only         UC_FULL_HIRE_XC       Full Hire - Academic Use Only       UC_FULL_HIRE_XC       Full Hire - Academic Use Only         UC_FULL_HIRE_XC       Full Hire - Academic Use Only       UC_FULL_HIRE_XC       Full Hire - Academic Use Only         UC_FULL_HIRE_XC       Full Hire - Academic Use Only       UC_FULL_HIRE_XC       Full Hire - Academic Only         UC_FULL_HIRE_XC       Rehire - Staff Only       UC_FULL_HIRE_XC       Rehire - Staff Only         UC_REHIRE_XC       Rehire - Academic       United States         UC_REHIRE_REL       Rehire Rehirstatement - For Staff Appointments         UC_RENUE_REL_RELAC       Renew Contingent Worker - Without Position       United States         UC_RENUE_REL       UC_RENUE_RENC Retirement       Hird Hire Hird States       United States         UC_RENUE_CONSERVER_REL       Intra-Business Unit Transfer - Staff Only       United States       United States         UC_RENUE_CONSERVER_AC       Intra-Business Unit Transfer - Staff Only       United States       United States         UC_RENUE_CONSERVER_AC       Intra-Business Unit Transfer - Staff Only       United States       United States         UC_TRANSFER_AC       Intra-Business Unit Transfer - Staff Only       United States       United States         UC_TRANSFER_AC       In                                                                                                    | Select       | Transaction Type          | Effective Date | UC_EXT_CWR_POSN                        | Extend CWR (with Position) Appointment           |         | Country                             |  |
| JOB       11/01/2018       UC_FULL_HIRE_AC       Full Hire - Academic Use Only       er       United States         UC_INVOL_TERM       Involuntary Termination       UC_PERSON_DATA       UC Personal Data       United States         UC_INVOL_TERM       Involuntary Termination       UC_PERSON_DATA       UC Personal Data       United States         UC_REHIRE       UC_REHIRE       UC Rehire - Staff Only       UC_REHIRE       United States         UC_REHIRE       UC_REHIRE       UC_REHIRE       UC_REHIRE       UC_REHIRE         UC_REHIRE       UC_REHIRE AC       Rehire Reinstatement - For Academic Appointments       United States         UC_REHIRE_REL       Rehire Reinstatement - For Academic Appointments       United States       United States         UC_REHIRE_REL       Rehire Reinstatement - For Academic Appointments       United States       United States         UC_RENW_CWR_RENV_COWR_Renew CWR Instance - with Position       UC_RENW_CWR_POS Renew CWR Instance - with Position       United States         UC_RENW_CWR_RENV_T       Intra-Business Unit Transfer - Academic Only       UC_TRANSFER       Intra-Business Unit Transfer - Academic Only       United States         UC_TRANSFER_AC       Intra-Business Unit Transfer - Academic Only       United States       United States         UD_HIRE_DEN       UNITERAN       Voluntary Termination                                                                                                    |              |                           |                | UC_FULL_HIRE                           | Full Hire - Staff Only                           |         |                                     |  |
| Image: Instant Sector Sector Secto                                |              | JOB                       | 11/01/2018     | UC_FULL_HIRE_AC                        | Full Hire - Academic Use Only                    | er      | United States                       |  |
| Intel:JPM       11/01/2018       UC_PERSON_DATA       UC Personal Data       Unlied States         Image: Intel:JPM       11/01/2018       UC_REHIRE AC       Rehire - Staff Only       Unlied States         Image: Intel:JPM       11/01/2018       UC_REHIRE AC       Rehire - Academic       Image: Intel:JPM       Unlied States         Image: Intel:JPM       11/01/2018       UC_REHIRE_REL       Rehire Reinstatement - For Xademic Appointments       Unlied States         Image: Intel:JPM       11/01/2018       UC_RENIRE_REL       Rehire Reinstatement - For Academic Appointments       Unlied States         Image: Intel:JPM       11/01/2018       UC_RENIX_CWR       Renew Contingent Worker - Without Position       Unlied States         Image: Intel:JPM       11/01/2018       UC_RENIX_CWR       Renew Contingent Worker - Staff Only       Unlied States         Image: Intel:JPM       11/01/2018       UC_RENIX_CWR       Renew Contingent Worker - Staff Only       Unlied States         Image: Intel:JPM       11/01/2018       UC_RENIX_CWR       Renew Contingent Worker - Staff Only       Unlied States         Image: Intel:JPM       11/01/2018       UC_RENIX_CWR       Intra-Business Unit Transfer - Staff Only       Unlied States         Image: Intel:JPM       11/01/2018       UC_VCI_TERM       Voluntary Termination       Unlied States <td>_</td> <td></td> <td>11/01/0010</td> <td>UC_INVOL_TERM</td> <td>Involuntary Termination</td> <td></td> <td>United Obstan</td>                                                                                                    | _            |                           | 11/01/0010     | UC_INVOL_TERM                          | Involuntary Termination                          |         | United Obstan                       |  |
| Image: Instant Instant       Image: Instant Instant       UC_REHIRE       UC_REHIRE       UC_REHIRE       UC_REHIRE       UC_REHIRE       Umbed: Image: Image: I                                                                                               |              | HIREJPM                   | 11/01/2018     | UC_PERSON_DATA                         | UC Personal Data                                 |         | United States                       |  |
| Image: Name       Image: Name                                                                                                    |              | HIREJPM                   | 11/01/2018     | UC_REHIRE                              | UC Rehire - Staff Only                           |         | United States                       |  |
| Image: Dot in the image: Dot in the image: Dot in the                                |              | THINE OF W                | 110112010      | UC REHIRE AC                           | Rehire - Academic                                |         | United Otates                       |  |
| Image: Hire       11/01/2018       UC_REHIRE, REL_AC       Rehire Reinstatement - For Academic Appointments       United States         Image: Hire       11/01/2018       UC_RENW_CWR_ROS Renew Contingent Worker - Without Position       United States         Image: Hire       11/01/2018       UC_RENW_CWR_POS Renew CWR Instance - with Position       United States         Image: Hire       11/01/2018       UC_RENW_FLOS Renew CWR Instance - with Position       United States         Image: Hire       11/01/2018       UC_RENKSFER_AC       Intra-Business Unit Transfer - Staff Only       United States         Image: UC_VOL_TERM       Voluntary Termination       United States       United States                                                                                                    |              | JOB                       | 09/29/2018     | UC_REHIRE_REI                          | Rehire Reinstatement - For Staff Appointments    | hath    | United States                       |  |
| HIRE     11/01/2018     UC_RENW_CWR     Renew Confingent Worker - Without Position     United States       HIRE     11/01/2018     UC_RENW_CWR_POS Renew CWR Instance - with Position     United States       HIRE     11/01/2018     UC_REIREMENT     Retirement     United States       HIRE     11/01/2018     UC_TRANSFER_AC     Intra-Business Unit Transfer - Staff Only     United States       HIRE     11/01/2018     UC_VOL_TERM Voluntary Termination     United States                                                                                                    |              |                           |                | UC_REHIRE_REI_AC                       | Rehire Reinstatement - For Academic Appointments |         |                                     |  |
| HIRE         11/01/2018         UC_RENW_CWR_POS Renew CWR Instance - with Position<br>UC_RENEWED Retirement<br>UC_TRANSFER         United States           HIRE         11/01/2018         UC_TRANSFER         Intra-Business Unit Transfer - Staff Only<br>UC_TRANSFER         United States           HIRE_JPM         11/01/2018         UC_VCL_TERM         Voluntary Termination         United States           Delete Selected Transactions         Go To         Transaction States         UC_VCL_TERM         Voluntary Termination                                                                                                    |              | HIRE                      | 11/01/2018     | UC_RENW_CWR                            | Renew Contingent Worker - Without Position       |         | United States                       |  |
| INFE     11/01/2018     UC_RETIREMENT     Retirement     United States       Intra-Business Unit Transfer - Statf Only     United States       Intra-Business Unit Transfer - Academic Only     United States       Intra-Business Unit Transfer - Academic Only     United States       Intra-Business Unit Transfer - Academic Only     United States                                                                                                    | _            |                           |                | UC_RENW_CWR_POS                        | Renew CWR Instance - with Position               |         |                                     |  |
| HIRE 11/01/2018 UC_TRANSFER_ Intra-Business Unit Transfer - Staff Only United States     UC_TRANSFER_AC Intra-Business Unit Transfer - Academic Only United States     UC_VOL_TERM Voluntary Termination     United States                                                                                                    |              | HIRE                      | 11/01/2018     | UC_RETIREMENT                          | Retirement                                       |         | United States                       |  |
| Critical Control Control Contrecontrol Control Control Control Control Control Control Control Co      |              | HIRE                      | 11/01/2018     | UC_TRANSFER                            | Intra-Business Unit Transfer - Staff Only        |         | United States                       |  |
| HIREJPM 11/01/2018 UC_VOL_TERM Voluntary Termination United States      Delete Selected Transactions      G0 T0 Transaction Status                                                                                                    |              |                           | 110112010      | UC_TRANSFER_AC                         | Intra-Business Unit Transfer - Academic Only     |         | United Utates                       |  |
| Delete Selected Transactions                                                                                                    |              | HIREJPM                   | 11/01/2018     | UC_VOL_TERM                            | Voluntary Termination                            |         | United States                       |  |
| G0.T0 Transaction Status                                                                                                    | De           | lete Selected Transaction | IS             |                                        |                                                  |         |                                     |  |
| Tansaction otatus                                                                                                    | Go To        | Transaction Status        |                |                                        |                                                  |         |                                     |  |

| Step | Action                                                                                                    |
|------|----------------------------------------------------------------------------------------------------|
| 3.   | Select the appropriate rehire template. Notice there are two rehire templates, one for staff and one for academic employees.                                                                                                  |
|      | Click the UC_REHIRE_AC list item.                                                                                                    |
|      | UC REHIRE AC                                                                                                    |
| 4.   | The <b>Effective Date</b> field is the effective date of the selected template action. The date you enter in this field automatically populates the <b>Effective Date</b> field on the <b>Enter Transaction Details</b> page. |
|      | Click in the <b>Effective Date</b> field.                                                                                                    |
| 5.   | Enter the desired information into the <b>Effective Date</b> field.                                                                                                    |
|      | For this example, enter 11/1/18.                                                                                                    |
| 6.   | Click the Create Transaction button. Create Transaction                                                                                                    |

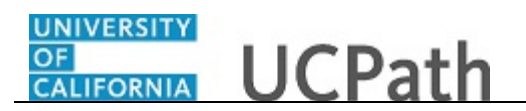

| nart HR Transactions                          | New Window   Help   Personalize Pa |
|-----------------------------------------------|------------------------------------|
| nter Transaction Details                      |                                    |
| o following transporting details are required |                                    |
|                                               |                                    |
| Template Rehire - Academic                    |                                    |
| Organizational Relationship Employee          |                                    |
| *Employee ID                                  |                                    |
| *Effective Date 11/01/2018                    |                                    |
| Action Rehire                                 |                                    |
| *Reason Code                                  |                                    |
| *Address Format United States                 |                                    |
|                                               |                                    |
| Continue Cancel                               |                                    |
|                                               |                                    |
|                                               |                                    |
|                                               |                                    |
|                                               |                                    |
|                                               |                                    |
|                                               |                                    |
|                                               |                                    |
|                                               |                                    |
|                                               |                                    |

| Step | Action                                                                                                    |
|------|----------------------------------------------------------------------------------------------------|
| 7.   | In the <b>Employee ID</b> field, enter the employee's ID number or use the lookup to search for and select it. You have access to employee records only within your business unit.                                                                                            |
|      | Click in the <b>Employee ID</b> field.                                                                                                    |
| 8.   | Enter the desired information into the <b>Employee ID</b> field.<br>For this example, enter <b>10000098</b> .                                                                                                    |
| 9.   | <ul><li>The Effective Date is populated based on your entry on the previous page. Ensure that you entered the correct date on which employment begins.</li><li>If necessary, click the Cancel button to return to the previous page and correct the Effective Date.</li></ul> |
| 10.  | Click the button to the right of the <b>Reason Code</b> field.                                                                                                    |

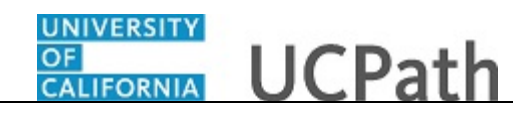

| Smart HK Transactions Enter Transaction Details Enter Transaction Details The following transaction details are required. Template Rehire - Academic Organizational Relationship Employee "Employee ID 10000098  Randy Sacks "Effective Date 11/01/2018 Action Rehire "Reason Code "Address Format Emeritus Faculty Rehire - Retirment Suppended Rehire fit LayofF-Np Tef, <120 Rehire fit LayofF-Np Tef, <120 Rehire fit Rehire fit Rehire fit Rehire fit Rehire fit Rehire fit Rehire fit Rehire fit Rehire fit Rehire fit Rehire fit Rehire fit Rehire fit Rehire fit Rehire fit Rehire fit Rehire fit Rehire fit Rehire fit Rehire fit Rehire fit Rehire fit Rehire fit | ransactions ansaction Details transaction details are required. Template Rehire - Academic panizational Relationship Employee  *Employee ID 10000098 Randy Sacks *Effective Date 11/01/2018  Action Rehire *Reason Code *Address Format Academic Recall Concurrent Non Dual Employment Emeritus Faculty Rehine - Retirement Suspended Rehire fr Lagvift-Nep ref. v120 Rehine fr Lagvift-Pref. v120 Rehine fr Lagvift-Pref. v120 Rehine fr Rehine Rehine fref. V120 Rehine fref. Rehine Rehine fref. V120 Rehine fref. V120 Rehine fref. Rehine Rehine fref. V120 Rehine fref. Rehine Rehine fref. V120 Rehine fref. Rehine Rehine fref. Rehine Rehine fref. Rehine Rehine fref. Rehine Rehine fref. V120 Re |                                          |                                                                 | New Window   Help   Personalize P |
|----------------------------------------------------------------------------------------------------|----------------------------------------------------------------------------------------------------|------------------------------------------|-----------------------------------------------------------------|-----------------------------------|
| Enter Transaction Details The following transaction details are required. Template Rehire - Academic Organizational Relationship Employee "Employee ID 10000098 Q Randy Sacks "Effective Date 11/01/2018 Action Rehire "Reason Code "Acdemic Recall Concurrent Non Dual Employment Emeritus Faculty Rehire - Relivement Suppended Rehire fit Layoff-No Pref. < 120 Rehire fit Layoff-Pref. < 120 Rehire fit Layoff-Pref. < 120 Rehire fit Rehire fit Rehire  | ansaction Details transaction details are required. Template Rehire - Academic anizational Relationship Employee  *Employee ID 10000098 Q Randy Sacks *Effective Date 11/01/2018 Action Rehire *Reason Code *Address Format Concurrent Non Dual Employment Emeritus Faculty Rehine / Lagvidt Pref, >120 Rehire f Lagvidt Pref, >120 Rehire f Lagvidt Pref, >120 Rehire f Lagvidt Pref, >120 Rehire f Lagvidt Pref, >120 Rehire f Lagvidt Pref, >120 Rehire f Lagvidt Pref, >120 Rehire f Lagvidt Pref, >120 Rehire f Lagvidt Pref, >120 Rehire f Lagvidt Pref, >120 Rehire f Rehire Retire                                                                                                    | nart HR Transactions                     |                                                                 |                                   |
| The following transaction details are required.  Template Rehire - Academic  Organizational Relationship Employee  "Employee ID 10000099 Q Randy Sacks  "Effective Date 11/01/2018  Action Rehire  "Reason Code "Acdemic Recall Concurrent Non Dual Employment Emeritus Faculty Rehire - Relivement Suppended Rehire fit Layoff-Nor Perf. < 120 Rehire fit Layoff-Nor Perf. < 120 Rehire fit Rehire fit Rehire  | transaction details are required. Template Rehire - Academic panizational Relationship Employee  *Employee ID 10000098 Q Randy Sacks *Effective Date 11/01/2018 Action Rehire *Reason Code *Address Format Academic Recall Concurrent Non Dual Employment Emeritus Faculty Rehine - Retirement Suspended Rehire f Lagviff-Pref, <120 Rehire f Lagviff-Pref, <120 Rehire f Lagviff-Pref, <120 Rehire f Lagviff-Pref, <120 Rehire f Lagviff-Pref, <120 Rehire f Lagviff-Pref, <120 Rehire f Lagviff-Pref, <120 Rehire f Lagviff-Pref, <120 Rehire f Lagviff-Pref, <120 Rehire f Lagviff-Pref, <120 Rehire f Lagviff-Pref, <120 Rehire f Rehire f Lagviff-Pref, <120 Rehire f Rehire f Lagviff-Pref, <120 Rehire f Ragviff-Pref, <120 Rehire f Rehire f Rehire f Rehire Feithere                                                                                                    | nter Transaction Details                 |                                                                 |                                   |
| Template Rehire - Academic         Organizational Relationship Employee         *Employee ID 10000098       Randy Sacks         *Effective Date 11/01/2018         Action Rehire         *Reason Code         *Address Format         Continue         Continue         Continue         Continue         Continue         Continue         Continue         Continue                                                                                                    | Template       Rehire - Academic         panizational Relationship       Employee         *Employee ID       10000098       Randy Sacks         *Effective Date       11/01/2018         Action       Rehire         *Reason Code       Academic Recall         *Address Format       Academic Recall         Concurrent Non Dual Employment       Emerilus Faculty         Rehire / Layoff-Nor Fref. < 120                                                                                                    | e following transaction details are requ | uired.                                                          |                                   |
| Organizational Relationship       Employee         *Employee ID       10000098       • Randy Sacks         *Effective Date       11/01/2018         Action       Rehire         *Reason Code       *Reademic Recall         *Address Format       Concurrent Non Dual Employment         Emeritus Faculty       Rehire fr Layoff-No Pref, <120                                                                                                    | ganizational Relationship       Employee         *Employee ID       10000098       Q       Randy Sacks         *Effective Date       11/01/2018       Intervention       Randy Sacks         Action       Rehire       Academic Recall       Concurrent Non Dual Employment         *Address Format       Academic Recall       Concurrent Non Dual Employment         Rehire - Retirement Suspended       Rehire - Retirement Suspended         Rehire fr Layoff-Pref, <120                                                                                                    | Template                                 | Rehire - Academic                                               |                                   |
| *Effective Date 11/10/12018 Action Rehire *Reason Code *Address Format Continue Continue Cont | *Employee ID 10000098 Q Randy Sacks *Effective Date 11/01/2018 Action Rehire *Reason Code *Address Format Concurrent Non Dual Employment Emerius Faculty Rehire - Retirement Suspended Rehire fr Lagvid-NP ref. <120 Rehire fr Lagvid-Pref. <120 Rehire fr Lagvid-Pref. <120 Rehire (F Lagvid-Pref. <120 Rehire (F Lagvid-Pref. <120 Rehire (F Lagvid-Pref. <120 Rehire, <120 days break Rehire, > or = 120 days break Rehire (Retire) = 120 days break Rehire Retirement                                                                                                    | Organizational Relationship              | Employee                                                        |                                   |
| *Effective Date 11/01/2018 Action Rehire *Reason Code *Address Format Concurrent Non Dual Employment Emeritus Faculty Rehire r Retirement Suspended Rehire fr Layoff-No Pref, <120 Rehire fr Layoff-No Pref, <120 Rehire fr Layoff-Pref, <120 Rehire fr Layoff-Pref, <120 Rehire fr Layoff | *Effective Date 11/01/2018 Action Rehire *Reason Code *Address Format Concurrent Non Dual Employment Emeritus Faculty Rehire - Retirement Suspended Rehire fr. Lagort-NP ref, <120 Rehire fr. Lagort-Pref, <120 Rehire fr. Lagort-Pref, <120 Rehire fr. Lagort-Pref, <120 Rehire fr. Lagort-Pref, <120 Rehire fr. Lagort-Pref, <120 Rehire fr. Lagort-Pref, <120 Rehire fr. Lagort-Pref, <120 Rehire fr. Lagort-Pref, <120 Rehire fr. Ragort-Pref, <120 Rehire fr. Ragort-Pref, <120 Rehire fr.  | *Employee ID                             | 10000098 Q Randy Sacks                                          |                                   |
| Action     Rehire       *Reason Code       *Address Format       Concurrent Non Dual Employment<br>Emeritus Faculty       Continue     Cancel       Rehire fr Layoff-No Pref, <120<br>Rehire fr Layoff-No Pref, <120<br>Rehire fr Layoff-Pref, <120<br>Rehire fr Layoff-Pref, <120                                                                                                    | Action     Rehire       *Reason Code     Academic Recall       *Address Format     Concurrent Non Dual Employment       Emeritus Faculty     Rehire - Retirement Suspended       Rehire - Retirement Suspended     Rehire I Layoft-No Pref, <120                                                                                                    | *Effective Date                          | 11/01/2018                                                      |                                   |
| *Reason Code *Address Format Concurrent Non Dual Employment Emeritus Faculty Rehire - Reterment Suspended Rehire fr Layoff-No Pref, <120 Rehire fr Layoff-No Pref, <120 Rehire fr Layoff-Pref, <120 Rehire fr Layoff-Pref, <120 Re | *Reason Code     Academic Recall       *Address Format     Concurrent Non Dual Employment       Emeritus Faculty     Rehire - Retirement Suspended       Rehire In - Retirement Suspended     Rehire In Layoff-Nor Fref, <120                                                                                                    | Action                                   | Rehire                                                          |                                   |
| *Address Format<br>Concurrent Non Dual Employment<br>Emeritus Faculty<br>Rehire - Rehire fri Layoff-No Pref, <120<br>Rehire fri Layoff-No Pref, <120<br>Rehire fri Layoff-No Pref, <120<br>Rehire fri Layoff-Pref, <120                                                                                                    | *Address Format<br>Academic Recall<br>Emeritus Faculty<br>Rehine - Retirement Suspended<br>Rehine f Layoff-Pref, <120<br>Rehine f Layoff-Pref, <120<br>Rehine f Layoff-Pref, <120<br>Rehine f Layoff-Pref, <120<br>Rehine f Layoff-Pref, <120<br>Rehine / 20 days break<br>Rehine / 20 days break<br>Rehine Retire                                                                                                    | *Reason Code                             |                                                                 |                                   |
| Continue         Emeritus Faculty           Continue         Rehire - Retirement Suspended           Rehire - Rizoff-No Pref < 120                                                                                                    | Emeritus Faculty<br>Rehite - Retirement Suspended<br>Rehiter Layoft-No Pref, <120<br>Rehiter Layoft-Pref, <120<br>Rehiter Layoft-Pref, <120<br>Rehiter, <120 dqs break<br>Rehite, 2 and = 120 dqs break<br>Rehited Retired                                                                                                    | *Address Format                          | Academic Recall<br>Concurrent Non Dual Employment               |                                   |
| Continue         Cancel         Rehire in Suspense           Rehire fr Layoff-No Pref < 120                                                                                                    | weine     Reinier - Reitrement: Suspended       Cancel     Reinier h Layorth-Pref, <120                                                                                                    |                                          | Emeritus Faculty                                                |                                   |
| Rehire fr Layoff-No Pref>=120<br>Rehire fr Layoff-Pref < 120<br>Rehire fr Layoff-Pref. >120                                                                                                    | Rehire fr LayofHo Pref,>=120<br>Rehire fr LayofHPref, >=120<br>Rehire fr LayofHPref, >=120<br>Rehire, <120 days break<br>Rehire, > or = 120 days break<br>Rehired Retiree                                                                                                    | Continue Cancel                          | Rehire - Retirement Suspended<br>Rehire fr Lavoff-No Pref. <120 |                                   |
| Rehire fr Layoff-Pref, < 120<br>Rehire fr Layoff-Pref, <=120                                                                                                    | Rehire fr Layort-Pref, < 120<br>Rehire, < 120 days break<br>Rehire, < 120 days break<br>Rehire, ≥ or = 120 days break<br>Rehired Retiree                                                                                                    |                                          | Rehire fr Layoff-No Pref,>=120                                  |                                   |
|                                                                                                    | Rehite, < 120 days break<br>Rehite, > 00 = 720 days break<br>Rehite, > 00 = 720 days break                                                                                                    |                                          | Rehire fr Layoff-Pref, < 120                                    |                                   |
| Rehire. < 120 days break                                                                                                    | Rehire, > or = 120 days break<br>Rehired Retiree                                                                                                    |                                          | Rehire. < 120 days break                                        |                                   |
| Rehire, > or = 120 days break                                                                                                    | Rehired Retiree                                                                                                    |                                          | Rehire, > or = 120 days break                                   |                                   |
| Rehired Retiree                                                                                                    |                                                                                                    |                                          | Rehired Retiree                                                 |                                   |
|                                                                                                    |                                                                                                    |                                          |                                                                 |                                   |
|                                                                                                    |                                                                                                    |                                          |                                                                 |                                   |
|                                                                                                    |                                                                                                    |                                          |                                                                 |                                   |
|                                                                                                    |                                                                                                    |                                          |                                                                 |                                   |

| Step | Action                                                                                                    |
|------|----------------------------------------------------------------------------------------------------|
| 11.  | Select the appropriate <b>Reason Code</b> . It is important to select an accurate reason as it may impact the employee's benefits.         |
|      | For this example, click the <b>Rehire</b> , > or = 120 days break list item.                                                               |
|      | For a description of <b>Reason Codes</b> refer to <i>Job Aid: Template Transactions -</i><br><i>Action Reason Codes and Descriptions</i> . |
|      | Rehire, ≻ or = 120 days break                                                                                                    |

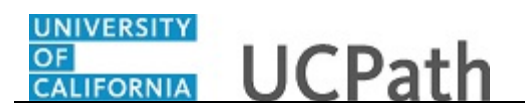

|                                                 | New Window   Help   Personalize P |
|-------------------------------------------------|-----------------------------------|
| Smart HR Transactions                           |                                   |
| Enter Transaction Details                       |                                   |
| The following transaction details are required. |                                   |
| Template Rehire - Academic                      |                                   |
| Organizational Relationship Employee            |                                   |
| *Employee ID 10000098 Q Randy Sacks             |                                   |
| *Effective Date 11/01/2018                      |                                   |
| Action Rehire                                   |                                   |
| *Reason Code Rehire, > or = 120 days break      |                                   |
| *Address Format United States                   |                                   |
| Continue Cancel                                 |                                   |
|                                                 |                                   |
|                                                 |                                   |
|                                                 |                                   |
|                                                 |                                   |
|                                                 |                                   |
|                                                 |                                   |
|                                                 |                                   |

| Step | Action                                                                                                    |
|------|----------------------------------------------------------------------------------------------------|
| 12.  | The <b>Address Format</b> field defaults to <b>United States</b> . If the employee has an international address, select the <b>Global</b> option. |
|      | For this example, the Address Format of United States is selected.                                                                                |
| 13.  | Click the <b>Continue</b> button.                                                                                                    |

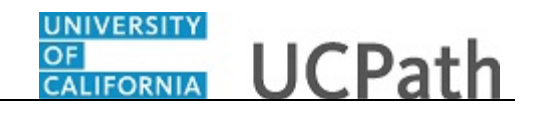

| New Window   Help   Personalize Page   Tensactions  Inter Transaction Details  ae following transaction details are required.  Template Rehire - Academic  Organizational Relationship Employee  *Employee ID  Continue  Person ID 10000098 already exists in the system for Randy Sacks. (1007,61)  Select OK to continue the hire process with this Person ID. Select Cancel to enter a new Person ID.  Continue  Cancel  Continue  Cancel  Continue                                                                                                    |
|----------------------------------------------------------------------------------------------------|
| ter Transaction Details te following transaction details are required. Template Rehire - Academic Organizational Relationship Employee  *Employee ID 10000098 Randy Sacks  *Effective Date [110 Message  Action Ref  *Reason Code Ref  *Reason Code Ref  *Reason Code Ref  *Address Format Unit Person ID 10000098 already exists in the system for Randy Sacks. (1007,61)  Select OK to continue the hire process with this Person ID. Select Cancel to enter a new  *Address Format Unit Person ID.                                                                                                    |
| nter Transaction Details are following transaction details are required. Template Rehire - Academic Organizational Relationship Employee "Employee ID 10000098 Randy Sacks "Effective Date 110 Message Action Ref "Reason Code Ref "Reason Code Ref "Address Format Turn "Address Format Turn Continue Cancel Continue Cancel                                                                                                    |
| te following transaction details are required. Template Rehire - Academic Organizational Relationship Employee  *Employee ID 10000098 Randy Sacks *Effective Date 1110 Message Action Ref *Reason Code Ref *Reason Code Ref *Generation ID 10000098 already exists in the system for Randy Sacks, (1007,61) Select CA to continue the hire process with this Person ID. Select Cancel to enter a new Continue Cancel Continue Cancel                                                                                                    |
| e following transaction details are required. Template Rehire - Academic Organizational Relationship Employee "Employee ID 10000098 Randy Sacks "Effective Date 110 Message Action Ref "Reason Code Ref "Reason Code Ref "Reason Code Ref "Address Format Unit Continue Cancel OK Cancel                                                                                                    |
| Template Rehire - Academic         Organizational Relationship       Employee         *Employee ID       10000098       Randy Sacks         *Effective Date       110         Action       Ref         *Reason Code       Person ID         *Address Format       Select OK to continue the hire process with this Person ID. Select Cancel to enter a new Person ID.         Continue       Cancel                                                                                                    |
| Organizational Relationship Employee         *Employee ID         *Employee ID         *Effective Date       Message         Action Ref         *Reason Code         *Address Format         Unit         Continue         Cancel                                                                                                    |
| *Employee ID 10000098 Q Randy Sacks *Effective Date 11/0 Message Action Ref *Reason Code Ref *Address Format Unit Continue Cancel OK Cancel                                                                                                    |
| *Effective Date 11/0 Message<br>Action Ref<br>*Reason Code Ref<br>*Address Format Unit<br>Continue Cancel Cancel Concel to enter a new<br>OK Cancel                                                                                                    |
| Action Ref<br>"Reason Code Ref<br>"Address Format Unit<br>Continue Cancel Cancel Content of Cancel Content of Cancel Content o |
| *Reason Code [Ref       Person ID 10000098 already exists in the system for Randy Sacks. (1007,61)         *Address Format Unit       Select OK to continue the hire process with this Person ID. Select Cancel to enter a new Person ID.         Continue       Cancel                                                                                                    |
| *Address Format Unit<br>Person ID.<br>Continue<br>Cancel<br>Select OK to continue the hire process with this Person ID. Select Cancel to enter a new<br>Person ID.<br>OK Cancel                                                                                                    |
| Continue Cancel OK Cancel                                                                                                    |
| Continue Cancel                                                                                                    |
|                                                                                                    |
|                                                                                                    |
|                                                                                                    |
|                                                                                                    |
|                                                                                                    |
|                                                                                                    |
|                                                                                                    |
|                                                                                                    |
|                                                                                                    |
|                                                                                                    |
|                                                                                                    |
|                                                                                                    |

| Step | Action                                                                                          |
|------|-------------------------------------------------------------------------------------------------|
| 14.  | UCPath displays a message indicating the individual already exists in the system.               |
|      | Verify that the displayed employee ID and name correspond with the individual you are rehiring. |
|      | Click the <b>OK</b> button.                                                                     |
|      | OK                                                                                              |

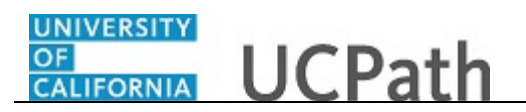

|                                                                                                    |                                                           |                      | New Window   Help   Personalize Page |
|----------------------------------------------------------------------------------------------------|-----------------------------------------------------------|----------------------|--------------------------------------|
| mart HR Transactions                                                                                                   |                                                           |                      |                                      |
| inter Transaction Information                                                                                          |                                                           |                      |                                      |
| lick here to Hide Header Details                                                                                       |                                                           |                      |                                      |
| emplate: UC_REHIRE_AC Name:<br>ffective Date: 11/01/2018 Action/Action Reaso<br>imployee ID: 10000098 Employee Record: | Randy Sacks<br>n: REH/REH (Rehire, ≫ or = 120 days break) |                      |                                      |
| Personal Data Job Data Earns Dist Person Profile                                                                       |                                                           |                      |                                      |
| Employee Information                                                                                                   |                                                           |                      |                                      |
| Name - Legal Name/Name                                                                                                 |                                                           |                      |                                      |
| *Legal First Name Randy                                                                                                | Legal Middle Name K                                       |                      |                                      |
| *Legal Last Name Sacks                                                                                                 | Legal Suffix                                              | Q                    |                                      |
| First Name Randy                                                                                                    | Middle Name K                                             |                      |                                      |
| Last Name Sacks                                                                                                    |                                                           |                      |                                      |
| Birthday Information                                                                                                   |                                                           |                      |                                      |
| Date of Birth 01/01/1979                                                                                               |                                                           |                      |                                      |
| Person Education Level                                                                                                 |                                                           |                      |                                      |
| Highest Education Level G                                                                                              | ٩                                                         |                      |                                      |
| Person Phone Number                                                                                                    | Personalize   Find   View All   🔄   📑 F                   | irst 🕢 1 of 1 🛞 Last |                                      |
| Phone Type                                                                                                    | Telephone Preferred                                       |                      |                                      |
| 1                                                                                                    |                                                           | ÷ =                  |                                      |
|                                                                                                    |                                                           |                      |                                      |

| Step | Action                                                                                                    |
|------|----------------------------------------------------------------------------------------------------|
| 15.  | The rehire template appears. Five tabs are available on this template: <b>Personal Data</b> , <b>Job Data</b> , <b>Earns Dist</b> , <b>Addl Pay</b> and <b>Person Profile</b> .                              |
| 16.  | Header details appear above the tabs. You can show/hide the header information as needed.                                                                                                    |
| 17.  | The employee's personal data automatically populates from the employee's existing personal data information.                                                                                                 |
|      | the employee's existing data. You must enter the information for these sections as necessary. Any new information entered in these sections will override the employee's existing personal data information. |
| 18.  | Click the button to the right of the <b>Phone Type</b> field.                                                                                                    |
| 19.  | For this example, click the Mobile - Personal list item.                                                                                                    |
|      | Mobile - Personal                                                                                                    |
| 20.  | Click in the <b>Telephone</b> field.                                                                                                    |
| 21.  | Enter the desired information into the <b>Telephone</b> field.                                                                                                    |
|      | For this example, enter <b>5097685766</b> .                                                                                                    |

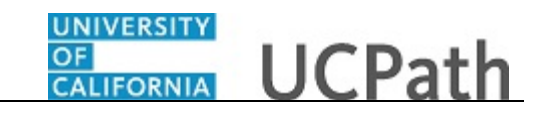

| Step | Action                                                        |
|------|---------------------------------------------------------------|
| 22.  | Click the <b>Preferred</b> option.                            |
|      |                                                               |
| 23.  | Click the button to the right of the <b>Email Type</b> field. |
|      | $\checkmark$                                                  |
| 24.  | For this example, click the <b>Home</b> list item.            |
|      | Home                                                          |
| 25.  | Click in the Email Address field.                             |
|      |                                                               |
| 26.  | Enter the desired information into the Email Address field.   |
|      | For this example, enter randy@gmail.com                       |
|      |                                                               |
| 27.  | Click the scroll bar.                                         |

| Person National ID United States         |        |                                |   |  |
|------------------------------------------|--------|--------------------------------|---|--|
| National ID Type PR                      | Q      | National ID 604101616          |   |  |
| Person Address 01 - United States        |        |                                |   |  |
| *Address Type Home                       |        | Address Line 1 300 Lakeside Dr |   |  |
| Address Line 2                           |        | City Oakland                   |   |  |
| State CA                                 | Q      | *Postal Code 94612             |   |  |
| County                                   |        |                                |   |  |
| UC I-9 Information                       |        |                                |   |  |
| Tracker Profile ID                       |        | Remote I-9 Section 2           |   |  |
| UC External System ID                    |        |                                |   |  |
| Business Unit                            |        | External System                | Q |  |
| External System ID                       |        |                                |   |  |
| Comments                                 |        |                                |   |  |
| Comments                                 |        |                                |   |  |
|                                          |        |                                |   |  |
| <b>[</b> ]                               |        |                                |   |  |
| Return to Enter Transaction Details Page |        |                                |   |  |
| Save and Submit Save for Later           | Cancel | Supporting documents           |   |  |
| ransaction ID: NEW                       |        |                                |   |  |
|                                          |        |                                |   |  |

| Step | Action                                                                                                    |
|------|----------------------------------------------------------------------------------------------------|
| 28.  | Confirm that the <b>National ID</b> field is populated with the employee's Social Security Number (SSN). If it is blank, be sure to include the SSN before submitting the template. Leaving the <b>National ID</b> field blank has downstream impacts. |
| 29.  | If the rehire has an existing tracker profile, then you can add their <b>Tracker Profile ID</b> .                                                                                                    |

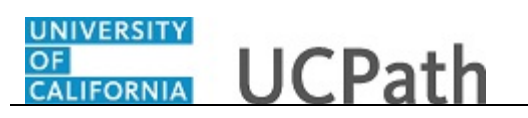

| Step | Action                                                                                                    |
|------|----------------------------------------------------------------------------------------------------|
| 30.  | If applicable, use the <b>UC External System ID</b> section to enter external system information to facilitate matching of IDs with IDM systems.<br>You must enter values for all three fields in this section. The <b>Business Unit</b> in this section must match the <b>Business Unit</b> associated with the <b>Position Number</b> you enter on the <b>Job Data</b> tab (the next tab).                                                                                                    |
| 31.  | <ul> <li>Use the Comments field to enter specific details or an explanation regarding the transaction. For example, this field can be used to:</li> <li>Enter details about a contract pay transaction, such as contract begin date and contract end date.</li> <li>Indicate that the employee lives and works outside the US. For these employees, UCPC WFA Production will add the NRA Working Outside the US citizenship status on the Identification Data page.</li> <li>This field is referenced by UCPC WFA Production to assist with the processing of the transaction.</li> </ul> |
| 32.  | Click the scroll bar.                                                                                                    |

|                                                                               |                                                                                                    | New Window   Help   Personalize F |
|-------------------------------------------------------------------------------|----------------------------------------------------------------------------------------------------|-----------------------------------|
| mart HR Transactions                                                          |                                                                                                    |                                   |
| Enter Transaction Information                                                 | 1                                                                                                    |                                   |
| lick here to Hide Header Details                                              |                                                                                                    |                                   |
| femplate: UC_REHIRE_AC<br>Effective Date: 11/01/2018<br>Employee ID: 10000098 | lame: Randy Sacks<br>ction/Action Reason: REH/REH (Rehire, > or = 120 days break)<br>imployee Record: |                                   |
| Personal Data Job Data Earns Di                                               | Person Profile                                                                                        |                                   |
| Name - Legal Name/Name                                                        |                                                                                                    |                                   |
| *Legal First Name Randy                                                       | Legal Middle Name K                                                                                   |                                   |
| *Legal Last Name Sacks                                                        | Legal Suffix                                                                                          |                                   |
| First Name Randy                                                              | Middle Name K                                                                                         |                                   |
| Last Name Sacks                                                               |                                                                                                    |                                   |
| Birthday Information                                                          |                                                                                                    |                                   |
| Date of Birth 01/01/1979                                                      | 10                                                                                                    |                                   |
| Person Education Level                                                        |                                                                                                    |                                   |
| Highest Education Level G                                                     | Q                                                                                                    |                                   |
| Person Phone Number                                                           | Personalize   Find   View All   🔄   🔣 First 🕚 1 of 1 🕖 Last                                           |                                   |
| Phone Type                                                                    | Telephone Preferred                                                                                   |                                   |
| 1 Mobile - Personal                                                           | ✓ 509/768-5766                                                                                        |                                   |
| Person Email Address                                                          | Personalize   Find   View All   🖾   🎚 First 🕚 1 of 1 🕑 Las                                            | t                                 |
| Email Type                                                                    | Email Address Preferred                                                                               |                                   |
| 1 Home                                                                        | V randv@gmail.com                                                                                     |                                   |

| Step | Action                         |
|------|--------------------------------|
| 33.  | Click the <b>Job Data</b> tab. |

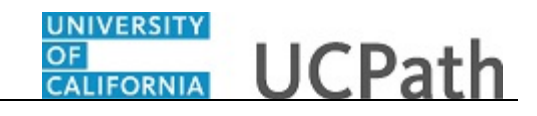

|                                                                             |                                                    |                                                        |   | New Window   Help   Personalize Page |
|-----------------------------------------------------------------------------|----------------------------------------------------|--------------------------------------------------------|---|--------------------------------------|
| inter Transaction Informati                                                 | on                                                 |                                                        |   |                                      |
|                                                                             | on                                                 |                                                        |   |                                      |
| lick here to Hide Header Deta                                               | ils                                                |                                                        |   |                                      |
| emplate: UC_REHIRE_AC<br>ffective Date: 11/01/2018<br>imployee ID: 10000098 | Name:<br>Action/Action Reason:<br>Employee Record: | Randy Sacks<br>REH/REH (Rehire, ≻ or = 120 days break) |   |                                      |
| Personal Data Job Data Earns                                                | Dist Person Profile                                |                                                        |   |                                      |
| Employee Information                                                        |                                                    |                                                        |   |                                      |
| Work Location - Position Data                                               |                                                    |                                                        |   |                                      |
| *Position Number                                                            | C                                                  | 2                                                      |   |                                      |
| Work Location - Job Fields                                                  |                                                    |                                                        |   |                                      |
| Business Unit                                                               |                                                    | Department                                             |   |                                      |
| Location Code                                                               |                                                    | Establishment ID                                       | ٩ |                                      |
| Job Information - Job Code                                                  |                                                    |                                                        |   |                                      |
| Job Code                                                                    |                                                    |                                                        |   |                                      |
| Job Information - United States                                             |                                                    |                                                        |   |                                      |
| FLSA Status                                                                 | ~                                                  |                                                        |   |                                      |
| Job Labor - Union Code                                                      |                                                    |                                                        |   |                                      |
| Union Code                                                                  |                                                    | Union Seniority Date                                   | Ħ |                                      |
| Job Information - Reporting Info                                            | rmation                                            |                                                        |   |                                      |
| Denote To Decider                                                           |                                                    |                                                        |   | -                                    |

| Step | Action                                                                                                    |
|------|----------------------------------------------------------------------------------------------------|
| 34.  | Concurrent jobs require FLSA alignment. If FLSA conflicts are identified, UCPath sends the template transaction back to the Location for review, alignment and resubmission.           |
|      | Enter the position number of the concurrent job or search for it using the look up.<br>You only have access to position numbers within your business unit or related<br>business unit. |
|      | Click in the <b>Position Number</b> field.                                                                                                    |
|      |                                                                                                    |
| 35.  | Enter the desired information into the <b>Position Number</b> field.                                                                                                    |
|      | For this example, enter 40004647.                                                                                                    |
| 36.  | Press [Tab] to automatically populate the position-related fields.                                                                                                    |

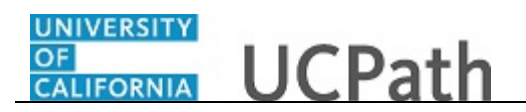

|                                                                            |                                                    |                                                        |   | New Window   Help   Personalize Page |
|----------------------------------------------------------------------------|----------------------------------------------------|--------------------------------------------------------|---|--------------------------------------|
| mart HR Transactions                                                       |                                                    |                                                        |   |                                      |
| nter Transaction Information                                               | on                                                 |                                                        |   |                                      |
| lick here to Hide Header Detai                                             | S                                                  |                                                        |   |                                      |
| emplate: UC_REHIRE_AC<br>ffective Date: 11/01/2018<br>mployee ID: 10000098 | Name:<br>Action/Action Reason:<br>Employee Record: | Randy Sacks<br>REH/REH (Rehire, > or = 120 days break) |   |                                      |
| Personal Data Job Data Earns D                                             | Dist Person Profile                                |                                                        |   |                                      |
| Employee Information                                                       |                                                    |                                                        |   |                                      |
| Work Location - Position Data                                              |                                                    |                                                        |   |                                      |
| *Position Number 40004647                                                  | Q                                                  |                                                        |   |                                      |
| Work Location - Job Fields                                                 |                                                    |                                                        |   |                                      |
| Business Unit RVCMP                                                        |                                                    | Department D01030                                      |   |                                      |
| Location Code P5373                                                        |                                                    | Establishment ID UCR                                   | ্ |                                      |
| Job Information - Job Code                                                 |                                                    |                                                        |   |                                      |
| Job Code 001200                                                            |                                                    |                                                        |   |                                      |
| Job Information - United States                                            |                                                    |                                                        |   |                                      |
| FLSA Status Exempt                                                         | ~                                                  |                                                        |   |                                      |
| Job Labor - Union Code                                                     |                                                    |                                                        |   |                                      |
| Union Code A5                                                              |                                                    | Union Seniority Date                                   | Ħ |                                      |
| Job Information - Reporting Infor                                          | mation                                             |                                                        |   |                                      |
| Reports To Position 40004825                                               |                                                    |                                                        |   |                                      |

| Step | Action                |
|------|-----------------------|
| 37.  | Click the scroll bar. |

| Job Information - Reporting Ir      | formation                |                                       |                       |  |
|-------------------------------------|--------------------------|---------------------------------------|-----------------------|--|
| Reports To Position 40004<br>Number | 825                      |                                       |                       |  |
| Job Information - Employee C        | lassification            |                                       |                       |  |
| Employee Classification 9           |                          |                                       |                       |  |
| Job Information - Standard Ho       | ours                     |                                       |                       |  |
| Standard Hours                      | 40.000000                | FTE                                   | 1.000000              |  |
| UC Job Data                         |                          |                                       |                       |  |
| Trial Employment End Date           | 31                       | Academic Duration of Appt             | ~                     |  |
| Location Use End Date               | 31                       | Location Use Type                     | ~                     |  |
| Post Docs Anniversary<br>Date       | 31                       | Cubicle                               |                       |  |
| Job - Salary Plan                   |                          |                                       |                       |  |
| Salary Administration T001<br>Plan  |                          | Salary Grade 2                        |                       |  |
| Step                                | C                        | 2                                     |                       |  |
| Job Compensation - Pay Com          | ponents                  | Personalize   Find   View All   💷   🛄 | First 🕚 1 of 1 🕑 Last |  |
| Comp Rate Code Comper               | sation Rate Compensation | n Frequency Rate Code Source          |                       |  |
| 1Q                                  |                          |                                       | + -                   |  |
| Work Location - Expected Job        | End Date                 |                                       |                       |  |
| Expected Job End Date               | 31                       | 🗆 End J                               | lob Automatically     |  |
| Job Compensation - Payroll C        | urrency and Frequency    |                                       |                       |  |

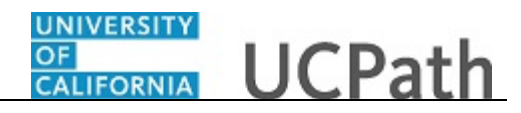

| Step | Action                                                                                                    |
|------|----------------------------------------------------------------------------------------------------|
| 38.  | For academic hires, the <b>Employee Classification</b> field automatically populates based on the job code and cannot be changed.                                                                                   |
| 39.  | In the UC Job Data section, enter or select the appropriate values as applicable.                                                                                                    |
| 40.  | The Academic Duration of Appointment options allow Locations to track additional information relating to the Expected Job End Date field (when entered at the bottom of this page).                                 |
|      | Academic Duration of Appt options include:                                                                                                    |
|      | • Continuing (Unit 18)<br>• End Date (Academic Term Annte)                                                                                                    |
|      | • Indefinite                                                                                                    |
|      | Potential Security                                                                                                    |
|      | • Security (LSOE)                                                                                                    |
|      | • Tenured                                                                                                    |
| 41.  | <b>Post Docs Anniversary Date</b> is used to help maintain years of experience for Post Docs and assists with calculating accruals for vacation and sick leave for Post Docs.                                       |
| 42.  | Some job codes have steps associated with them. When a <b>Step</b> is entered, UCPath automatically updates the <b>Job Compensation - Pay Components</b> fields and the compensation information cannot be changed. |
|      | Some job codes do not have steps associated with them, in which case the <b>Job Compensation - Pay Components</b> fields must be manually entered.                                                                  |
|      | If the job has above scale component of pay, then step does not need to be selected.<br>Enter applicable above scale comp rate codes in <b>Job Compensation- Pay</b><br><b>Components</b> section.                  |
|      | For contract-based pay hires, refer to the <i>Initiate Contract Pay Template Transaction</i> simulation for specific steps on contract pay entries.                                                                 |
| 43.  | For this example, the job code is associated with steps.                                                                                                    |
|      | Click the <b>Look up Step</b> button.                                                                                                    |

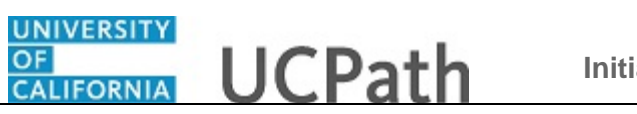

| Job Information Departing Information                                                                                                    |                                                                                                    |  |
|----------------------------------------------------------------------------------------------------|----------------------------------------------------------------------------------------------------|--|
| Sob Information - Reports To Position 40004825<br>Number         Job Information - Employee Classification         Employee Classification 9         Job Information - Standard Hours         Standard Hours         40.000000         UC Job Data         Trial Employment End         Date         Location Use End Date         Post Docs Anniversary         Date         Job - Salary Plan         Salary Administration         Step | Isook Up Step           Bearch by: Value v begins with           Look Up         Cancel         Advanced Lookup           Search Results         New 100         First Isor Isor Isor Isor Isor Isor Isor Isor |  |
| Job Compensation - Pay Components<br>Comp Rate Code Compensation Rate<br>1 Work Location - Expected Job End Date<br>Expected Job End Date<br>Job Compensation - Payroll Currency and                                                                                                    | End Job Automatically                                                                                                    |  |
| *Compensation UC912<br>Frequency<br>Return to Enter Transaction Details Page                                                                                                    | Q.                                                                                                    |  |

| Step | Action                                                                                                    |
|------|----------------------------------------------------------------------------------------------------|
| 44.  | Use caution when selecting the appropriate step value. For some jobs, there are half steps, so be sure to review the <b>Hourly Rate</b> to ensure you are selecting the correct step value.                                                                                                    |
| 45.  | Select the appropriate <b>Step</b> .<br>For this example, click the <b>1</b> list item.<br><b>1</b>                                                                                                    |
| 46.  | The <b>Comp Rate Code</b> , <b>Compensation Rate</b> and <b>Compensation Frequency</b> fields are automatically populated based on the <b>Step</b> that was entered.<br>If necessary, you can enter additional pay components, if the employee has multiple components of pay (MCOP). Certain employees have MCOP because they have either an off-scale or negotiated/incentive component.                                                                       |
| 47.  | If the employment is a short term assignment or temporary, enter the date the position ends in the <b>Expected Job End Date</b> field.<br>An expected end date is required for the following employee classes:<br><b>3</b> - Academic: Recall<br><b>11</b> - Academic: Academic Student<br><b>23</b> - Academic: Post Docs<br>An expected end date is recommended but not required for the following employee class:<br><b>22</b> - Academic:Deans/Faculty Admin |

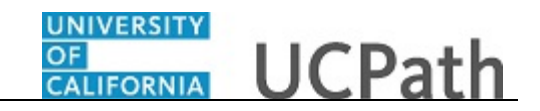

| Step | Action                                                                                                    |
|------|----------------------------------------------------------------------------------------------------|
| 48.  | If the <b>End Job Automatically</b> check box is selected the UCPath Center will run a process to terminate the employee as of the <b>Expected Job End Date</b> .                                                              |
| 49.  | Concurrent jobs require <b>Compensation Frequency</b> alignment. If <b>Compensation Frequency</b> conflicts are identified, UCPath sends the template transaction back to the Location for review, alignment and resubmission. |
|      | The payroll-related <b>Compensation Frequency</b> field automatically populates based<br>on the job code. This field defines how the total compensation is paid out to the<br>employee per paycheck.                           |
|      | This field is changed only for specific exceptions, such as contract based pay. Any time this field is changed from the default enter a <b>Comment</b> (on the first tab) to explain why the field was changed.                |
| 50.  | Click the scroll bar.                                                                                                    |

| Smart HR Transactions                                                                                                    |                                      |
|----------------------------------------------------------------------------------------------------|--------------------------------------|
|                                                                                                    | New Window   Help   Personalize Page |
| Smart HR Transactions                                                                                                    |                                      |
| Enter Transaction Information                                                                                                    |                                      |
| Click here to Hide Header Details                                                                                                    |                                      |
| Template:         UC_REHIRE_AC         Name:         Randy Sacks           Effective Date:         11/01/2018         Action/Action Reason:         REH/REH (Rehire, > or = 120 days break)           Employee ID:         10000098         Employee Record: |                                      |
| Personal Data Job Data Earns Dist Person Profile                                                                                                    | _                                    |
| Employee Information                                                                                                    |                                      |
| Work Location - Position Data                                                                                                    |                                      |
| *Position Number 40004647                                                                                                    |                                      |
| Work Location - Job Fields                                                                                                    |                                      |
| Business Unit RVCMP Department D01030                                                                                                    |                                      |
| Location Code P5373 Establishment ID UCR Q                                                                                                    |                                      |
| Job Information - Job Code                                                                                                    |                                      |
| Job Code 001200                                                                                                    |                                      |
| Job Information - United States                                                                                                    |                                      |
| FLSA Status Exempt                                                                                                    |                                      |
| Job Labor - Union Code                                                                                                    |                                      |
| Union Code A5 Union Seniority Date                                                                                                    |                                      |
| Job Information - Reporting Information                                                                                                    |                                      |
| Reports To Position 40004825<br>Number                                                                                                    |                                      |
| Job Information - Employee Classification                                                                                                    | Ň                                    |

| Step | Action                           |
|------|----------------------------------|
| 51.  | Click the <b>Earns Dist</b> tab. |
|      | Earns Dist                       |

|                                                                              |                                                                                                    |         | New Window   Help   Personalize Pa |
|------------------------------------------------------------------------------|----------------------------------------------------------------------------------------------------|---------|------------------------------------|
| mart HR Transactions                                                         |                                                                                                    |         |                                    |
| Inter Transaction Infor                                                      | mation                                                                                                 |         |                                    |
| lick here to Hide Header I                                                   | Details                                                                                                |         |                                    |
| femplate: UC_REHIRE_AC<br>ffective Date: 11/01/2018<br>Employee ID: 10000098 | Name: Randy Sacks<br>Action/Action Reason: REH/REH (Rehire, > or = 120 days break)<br>Employee Record: |         |                                    |
| Personal Data Job Data E                                                     | Earns Dist Person Profile                                                                              |         |                                    |
| Employee Information                                                         |                                                                                                    |         |                                    |
| Job Earnings Distribution T                                                  | уре                                                                                                    |         |                                    |
| Earnings Distribution No<br>Type                                             | ne V Aggregate Comp Rate                                                                               |         |                                    |
| Job Earnings Distribution                                                    | Personalize   Find   View All   💷   🧱 🛛 First 🕚 1 of 1                                                 | () Last |                                    |
| Earnings Code                                                                | Compensation Rate Percent of Distribution                                                              |         |                                    |
| 1                                                                            |                                                                                                    | • -     |                                    |
| Return to Enter Transaction Details                                          | s Page                                                                                                 |         |                                    |
| Save and Submit                                                              | Save for Later Cancel Supporting documents                                                             |         |                                    |
| ransaction ID:                                                               |                                                                                                    |         |                                    |
| NEW NEW                                                                      |                                                                                                    |         |                                    |
| nuator comments:                                                             |                                                                                                    |         |                                    |
| Requester ID: 1000534                                                        | 0 Ima Gudadmin                                                                                         |         |                                    |
| 1003034                                                                      |                                                                                                    |         |                                    |

| Step | Action                                                                                                    |
|------|----------------------------------------------------------------------------------------------------|
| 52.  | In most cases, the <b>Job Earnings Distribution</b> section is automated. If the <b>Comp</b><br><b>Rate</b> code entered on the <b>Job Data</b> tab has a mapped <b>Earnings Code</b> , the <b>Job</b><br><b>Earnings Distribution</b> section is updated automatically.                                                                                                    |
| 53.  | <ul> <li>The Job Earnings Distribution section also can be used to manually enter distribution information. Use the Earnings Distribution Type field to enter distribution By Amount or By Percent. After the Earnings Distribution Type is selected, the Aggregate Comp Rate field is populated with the monthly amount.</li> <li>If By Amount is selected, the total of all compensation rates entered must add up to the monthly comp rate.</li> <li>If By Percent is selected, the total of all percentages entered must add up to 100%.</li> </ul> |
| 54.  | For certain academic comp rate codes, such as Health Science Comp Plan, earnings codes are defaulted based on the <b>Comp Rate Code</b> entered in the <b>Job Compensation - Pay Components</b> section. Also in those cases, the earning distribution type is <b>By Amount</b> and amounts are automatically calculated.                                                                                                    |
| 55.  | Click the <b>Person Profile</b> tab.     Person Profile                                                                                                    |

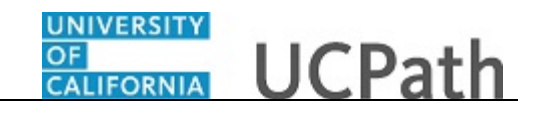

| mart UP Transactions                                                     |                                                      |                                                |                                 | New Window   Help   Personalize Pag |
|--------------------------------------------------------------------------|------------------------------------------------------|------------------------------------------------|---------------------------------|-------------------------------------|
| Inter Transaction In                                                     | formation                                            |                                                |                                 |                                     |
| inter mansaction in                                                      | Tormation                                            |                                                |                                 |                                     |
| lick here to Hide Head                                                   | ler Details                                          |                                                |                                 |                                     |
| emplate: UC_REHIRE<br>ffective Date: 11/01/2018<br>imployee ID: 10000098 | _AC Name:<br>Action/Action Reaso<br>Employee Record: | Randy Sacks<br>on: REH/REH (Rehire, > or = 120 | 0 days break)                   |                                     |
| Personal Data Job Data                                                   | Earns Dist Person Profile                            |                                                |                                 |                                     |
| Employee Information                                                     |                                                      |                                                |                                 |                                     |
| JPM Degrees                                                              |                                                      |                                                |                                 |                                     |
| Effective Date                                                           | 31                                                   | Deg                                            | Ince Q                          |                                     |
| Education Field                                                          |                                                      | Coun                                           | ntry Q                          |                                     |
| State                                                                    |                                                      | C School Co                                    | ode Q                           |                                     |
| School Description                                                       | ſ                                                    | 7                                              | Graduated                       |                                     |
| Year Acquired                                                            |                                                      | ]                                              | Terminal Degree for Discipline  |                                     |
| UC Oath Date                                                             |                                                      |                                                |                                 |                                     |
| Oath Signature Date                                                      | i ii                                                 |                                                |                                 |                                     |
| UC Patent Acknowledge                                                    | nent                                                 |                                                |                                 |                                     |
| Patent Acknowledgment<br>Sign Dt                                         |                                                      |                                                | Modified Patent Ackmnt Sign Dt  |                                     |
|                                                                          |                                                      | Demonstree   Find   Men                        |                                 | ast                                 |
| Employee Experience                                                      |                                                      | Personalize   Find   view                      | VAIII 🔤 🖬 🖬 👘 Filst 🐨 Fol Filst | dSL                                 |

| Step | Action                                                                                                    |
|------|----------------------------------------------------------------------------------------------------|
| 56.  | Use the <b>Person Profile</b> page to enter the employee's <b>Degrees</b> , <b>Oath Signature Date</b> and <b>Patent Acknowledgement</b> signature date.                                                                                               |
|      | The information entered in the <b>JPM Degrees</b> , <b>UC Oath Date</b> and <b>UC Patent</b><br><b>Acknowledgement</b> sections is copied to the employee's <b>Person Profile</b> component<br>after the template is processed by UCPC WFA Production. |
|      | The information entered in the <b>Employee Experience</b> section is copied to the employee's <b>UC Employee Experience</b> page after the template is fully processed by UCPC WFA Production.                                                         |
| 57.  | Click the scroll bar.                                                                                                    |

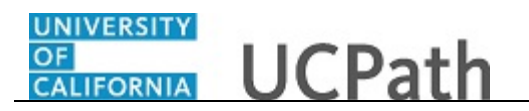

| PM Degrees                     |                             |            |        |                          |                        |                 |
|--------------------------------|-----------------------------|------------|--------|--------------------------|------------------------|-----------------|
| Effective Date                 | •                           | 31         |        | Deg                      | ee                     | Q               |
| Education Field                |                             |            | Q      | Coun                     | try                    | Q               |
| State                          | 9                           |            | Q      | School Co                | de                     | Q               |
| School Description             | 1                           |            |        |                          | Graduated              |                 |
| Year Acquired                  | 1                           |            |        |                          | Terminal Degree fo     | r Discipline    |
| C Oath Date                    |                             |            |        |                          |                        |                 |
| Oath Signature Date            | •                           | Ħ          |        |                          |                        |                 |
| C Patent Acknowledg            | ment                        |            |        |                          |                        |                 |
| Patent Acknowledgmen<br>Sign D | t<br>t                      | ×          |        |                          | Modified Patent Ac     | kmnt Sign Dt    |
| nployee Experience             |                             |            | P      | ersonalize   Find   View | All   🖉   🔢 🛛 First 🔇  | 🕅 1 of 1 🛞 Last |
| Employer Name                  | Job Description             | Start Date |        | End Date                 | IC Relevant Experience | UC Relevant Se  |
| 1                              |                             |            | Ħ      | Ħ                        |                        |                 |
| <                              |                             |            |        |                          |                        | >               |
| Image: Save and Submit         | etails Page<br>Save for Lai | er         | Cancel | Supporting docume        | nts                    | >               |
| saction ID: NE                 | N                           |            |        |                          |                        |                 |
| ator Comments:                 |                             |            |        |                          |                        |                 |
|                                |                             |            |        |                          |                        |                 |
| uester ID: 100                 | 95340                       | Ima Gud    | ladmin |                          |                        |                 |

| Step | Action                                                                                                    |
|------|----------------------------------------------------------------------------------------------------|
| 58.  | Enter the date the employee signed the UC oath agreement. This date cannot be later than today's date.                                                                                                    |
|      | Click in the <b>Oath Signature Date</b> field.                                                                                                    |
| 59.  | Enter the desired information into the <b>Oath Signature Date</b> field.<br>For this example, enter <b>11/1/18</b> .                                                                                                    |
| 60.  | Enter the date on which the individual signed the UC patent acknowledgement.<br>This date cannot be later than today's date.                                                                                                    |
|      | Click in the Patent Acknowledgment Sign Dt field.                                                                                                    |
|      |                                                                                                    |
| 61.  | Enter the desired information into the <b>Patent Acknowledgment Sign Dt</b> field.                                                                                                    |
|      | For this example, enter 11/1/18.                                                                                                    |
| 62.  | For post docs, use the fields in the <b>Employee Experience</b> section to enter data related to the employee's prior work experience. Having this information is helpful in determining new compensation rates for the employee who is being rehired. |

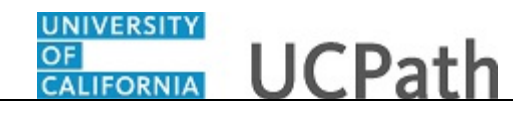

| Step | Action                                                                                                    |  |  |
|------|----------------------------------------------------------------------------------------------------|--|--|
| 63.  | Use the <b>Supporting documents</b> link to attach supporting documents for the reh                                                                                                    |  |  |
|      | Note: For Dual Employment and/or Multi Location Agreement                                                                                                    |  |  |
|      | (MLA) transactions, approval forms must be attached. Transactions submitted without the corresponding forms/approvals are sent back to the Location for review and resubmission.                                                     |  |  |
| 64.  | Enter comments for the Approver in the Initiator Comments field.                                                                                                    |  |  |
|      | Comments you enter here appear only with the request; they do not appear on the employee's record after the transaction is processed to completion. You can enter <b>Initiator Comments</b> on any of the tabs within this template. |  |  |
| 65.  | The <b>Save and Submit</b> button is not available until all required fields on each tab are completed.                                                                                                    |  |  |
|      | Click the Save and Submit button. Save and Submit                                                                                                    |  |  |

|                                                    |                                     |                      |                                         | New Window   Help   Personalize Page |
|----------------------------------------------------|-------------------------------------|----------------------|-----------------------------------------|--------------------------------------|
| Smart HR Transactions                              |                                     |                      |                                         |                                      |
| Select an Action                                   |                                     |                      |                                         |                                      |
| Name Randy Sach                                    | (S                                  |                      |                                         |                                      |
| This person already exists in the the system.      | Human Resources system. You must    | decide what action s | should be used to hire this person into |                                      |
| Search for Matching Persons found this             | person has one or more inactive Emp | loyee Instances in t | ne system.                              |                                      |
| Person Org Summary                                 |                                     |                      |                                         |                                      |
| Select an Action                                   |                                     |                      |                                         |                                      |
| <ul> <li>Select existing employee insta</li> </ul> | nce as a Rehire.                    |                      | Instance # 0 🗸                          |                                      |
| Edit Transaction Details                           |                                     |                      |                                         |                                      |
| Save and Submit                                    | Save for Later                      | Cancel               |                                         |                                      |
|                                                    |                                     |                      |                                         |                                      |
|                                                    |                                     |                      |                                         |                                      |
|                                                    |                                     |                      |                                         |                                      |
|                                                    |                                     |                      |                                         |                                      |
|                                                    |                                     |                      |                                         |                                      |
|                                                    |                                     |                      |                                         |                                      |
|                                                    |                                     |                      |                                         |                                      |
|                                                    |                                     |                      |                                         |                                      |
|                                                    |                                     |                      |                                         |                                      |
|                                                    |                                     |                      |                                         |                                      |
|                                                    |                                     |                      |                                         |                                      |
|                                                    |                                     |                      |                                         |                                      |

| Step | Action                                                                                              |
|------|----------------------------------------------------------------------------------------------------|
| 66.  | Review the rehire warning message, which indicates this employee's record already exists in UCPath. |

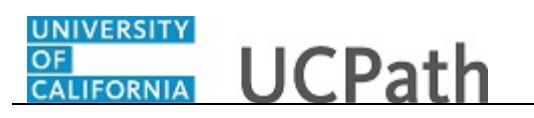

| Step | Action                                                                                                    |  |  |
|------|----------------------------------------------------------------------------------------------------|--|--|
| 67.  | If the employee has only one inactive employee record within your business unit,<br>then that number is defaulted. If the employee has more than one inactive employee<br>record within your business unit, then the lowest number defaults. If needed, select<br>the record to add rehire action. |  |  |
|      | For this example, accept the default.                                                                                                    |  |  |
| 68.  | Click the Save and Submit button. Save and Submit                                                                                                    |  |  |

| Smart | HR Transactions                                                                                                   | New Window   Help   Personalize P |
|-------|----------------------------------------------------------------------------------------------------|-----------------------------------|
| Subn  | nit Confirmation                                                                                                  |                                   |
|       | The submit was successful. The Human Resources department will review the person's data and update the HR system. |                                   |
|       | Go to the Transaction Status page to review the status of this person.                                            |                                   |
| OK    |                                                                                                    |                                   |
|       |                                                                                                    |                                   |
|       |                                                                                                    |                                   |
|       |                                                                                                    |                                   |
|       |                                                                                                    |                                   |
|       |                                                                                                    |                                   |
|       |                                                                                                    |                                   |
|       |                                                                                                    |                                   |
|       |                                                                                                    |                                   |
|       |                                                                                                    |                                   |
|       |                                                                                                    |                                   |
|       |                                                                                                    |                                   |
|       |                                                                                                    |                                   |
|       |                                                                                                    |                                   |
|       |                                                                                                    |                                   |
|       |                                                                                                    |                                   |
|       |                                                                                                    |                                   |
|       |                                                                                                    |                                   |

| Step | Action                      |
|------|-----------------------------|
| 69.  | Click the <b>OK</b> button. |

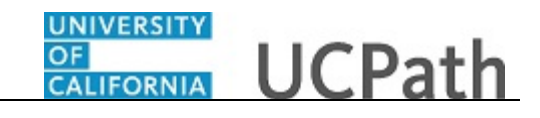

| Smart H<br>ielect a ter | HR Transactions<br>mplate and press Create 1 | Transaction.   |                    |                | N            | ew window   neip   neisonalize |
|-------------------------|----------------------------------------------|----------------|--------------------|----------------|--------------|--------------------------------|
| Transac                 | tion Template 👔                              |                |                    |                |              |                                |
|                         | Transaction Type                             | I              |                    | Effective Date | 31           |                                |
|                         | Select Template                              |                | Q                  |                |              | Create Transaction             |
| Transac                 | tions in Progress                            |                | ✓ Refres           | Personalize    | Eind I 💷 I 📑 | First 🕢 1-9 of 9 🕑 La          |
| elect                   | Transaction Type                             | Effective Date | Name               | Person ID      | Action       | Country                        |
|                         | JOB                                          | 11/01/2018     | Claire Ramirez     | 10005571       | Transfer     | United States                  |
|                         | HIREJPM                                      | 11/01/2018     | Cassandra Perry    | NEW            | Hire         | United States                  |
|                         | HIREJPM                                      | 11/01/2018     | Gus Gonzalez       | NEW            | Hire         | United States                  |
|                         | JOB                                          | 09/29/2018     | Grisby,Elizabeth N | 10000841       | Terminatn    | United States                  |
|                         | HIRE                                         | 11/01/2018     | Tam Triet Ngo Duc  | 10008356       | Hire         | United States                  |
|                         | HIRE                                         | 11/01/2018     | Cheong Yankura     | 10087236       | Hire         | United States                  |
|                         | HIRE                                         | 11/01/2018     | Kirstin Bright     | 1000008        | Hire         | United States                  |
|                         | HIREJPM                                      | 11/01/2018     | Maricar Sherck     | 10000023       | Rehire       | United States                  |
|                         |                                              | 11/01/2010     | Randy Sacks        | 1000098        | Rehire       | United States                  |

| Step | Action                                                                                                    |
|------|----------------------------------------------------------------------------------------------------|
| 70.  | The template transaction is routed for approval and appears in the <b>Transactions in Progress</b> section until it is processed. |
| 71.  | You have initiated a rehire template transaction for an academic employee. <b>End of Procedure.</b>                               |